## ANERKENNUNGEN IN PH-ONLINE BEANTRAGEN

**ACHTUNG!** In der Sekundarstufe muss **PRO FACH** eine eigene **ANERKENNUNG** beantragt werden.

Steigen Sie mit Ihren Zugangsdaten ein.

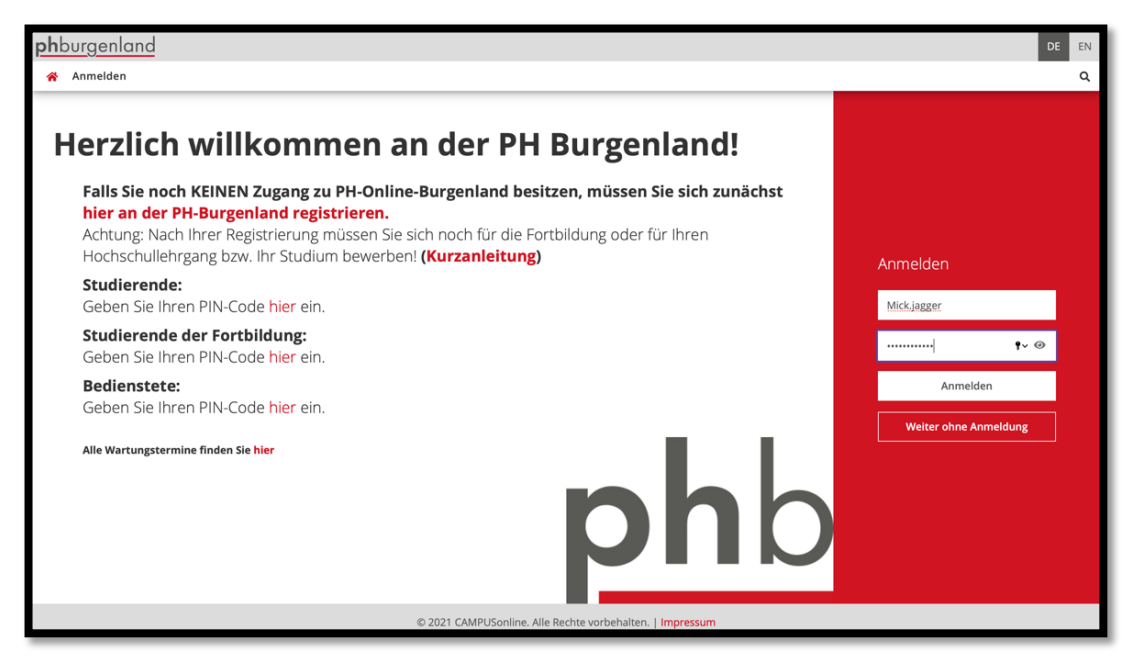

In Ihren Applikationen finden Sie das Feld "Meine Anerkennungen/Leistungsnachträge".

| phburgenlar<br>Startseite | nd                                           |                           |                             |                                             |                                              | Mick Jagger                                    | ✓ DE EN Q. |
|---------------------------|----------------------------------------------|---------------------------|-----------------------------|---------------------------------------------|----------------------------------------------|------------------------------------------------|------------|
|                           | Alle Applikationen  Filtern nach Applikation | onstitel                  | 🖬 🏭 Empfehlure              |                                             |                                              |                                                |            |
|                           | C<br>Erweiterte Suche                        | * For the studium         | Lehrveranstaltungen         | Meine<br>Lehrveranstaltungen                | Meine vorgemerkten<br>Lehrveranstaltungen    | LMS <sup>®</sup><br>LMS - Lernen mit<br>System |            |
|                           | জি)))<br>Studienangebot                      | ★<br>17<br>Terminkalender | Webmail PH-<br>Burgenland   | Meine Dokumente                             | Meine Prüfungstermine                        | Prüfungs-<br>an/abmeldung                      |            |
|                           | Studienbeitragsstatus                        | *<br>Studierendenakt      | (Q)))<br>Studierendenkartei | Meine Anerkennungen<br>/ Leistungsnachträge | 사<br>도<br>Meine Bewerbungen                  | *<br>Studienerfolgsnachweis                    |            |
|                           | Studienbestätigungen                         | Abschlussarbeiten         | Bibliothek                  | Raumsuche                                   | Interuniversitäre Prü-<br>fungsan-/abmeldung | Meine Leistungen                               |            |
|                           |                                              |                           |                             |                                             |                                              |                                                |            |

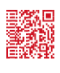

Klicken Sie auf den Button "Aktionen" und danach auf "Neue Anerkennung".

| Anerkennunger<br>Jagger, Mick (0999 | n / Leistungsnachträg<br>9998) | ge /Jagger Mick |                                      |                      |                         |                 |                |                                  |                  |      |
|-------------------------------------|--------------------------------|-----------------|--------------------------------------|----------------------|-------------------------|-----------------|----------------|----------------------------------|------------------|------|
| Gehe zu 🔻                           | Aktionen 🔺                     |                 |                                      |                      |                         |                 |                |                                  |                  |      |
|                                     | Neue Anerkennung               |                 |                                      |                      |                         |                 |                |                                  |                  |      |
| Leistungen für gemei                |                                | tudien          |                                      |                      |                         |                 |                |                                  |                  |      |
| Titel                               | Neue Leistung                  | Typ / Stunden   | Nummer / Stoffsemester               | Fremd<br>Beurteilung | PHB<br>Beurteilung      | ECTS<br>Credits | Datum          | Bildungseinrichtung              | Besta<br>OK Stud | itig |
| BachStud LA Sekundarstufe           | AB; Deutsch; Englisch (Lehi    | ramt AT)        |                                      |                      |                         |                 |                |                                  |                  |      |
| Grundlagen und Grundb               | egriffe der Pädagogik          | VO 2            | BWB01001PB<br>2018/19                | E                    | mit Erfolg teilgenommen | 2               | 28.11.2018 Pä  | dagogische Hochschule Kärnten    | ~                |      |
| Lernen und Lehren im Fa             | ich Deutsch                    | VU 2            | DEA03001PH<br>Wintersemester 2018/19 |                      | nicht genügend (5)      | 3               | 04.02.2019 Päo | dagogische Hochschule Steiermark | ~                |      |

Wählen Sie Ihr Studium, die Bildungseinrichtung, von der Sie bereits eine Beurteilung erhalten haben, sowie den Anerkennungstyp.

Wenn Sie diese Felder ausgefüllt haben, klicken Sie auf "speichern".

| <b>ph</b> burgenland    |                                                                       |
|-------------------------|-----------------------------------------------------------------------|
| 😤 Anerkennungspar       | ameter erfassen / Jagger, Mick                                        |
| Auswahl ( Parameter ) 👻 | Abbrechen/Schließen                                                   |
|                         |                                                                       |
| Allgemein               |                                                                       |
| Studium F               | A 098 P17 BachStud LA Primarstufe (HG) 😜 🖌                            |
| Anerkennungstyp         | Allgemeine Anerkennung (Sonstiges: Gutschrift It. Studienplan etc.) 💠 |
| Geschäftszahl           |                                                                       |
| Dekanatszahl            |                                                                       |
| Anmerkung               |                                                                       |
| Bildungseinrichtung     | UT Universität Wien                                                   |
|                         |                                                                       |
| Datum                   |                                                                       |
| Anerkennungsdatum       | 14.07.2016                                                            |
|                         | Speichern Abbrechen/Schließen                                         |
|                         |                                                                       |

Nach der Speicherung schließen Sie das Fenster. Sie gelangen zu Ihrer eingetragenen Anerkennung. Klicken Sie auf

| <b>ph</b> burgenland                                                        |                                      |                                   | Mick Jagger 👻 DE EN |
|-----------------------------------------------------------------------------|--------------------------------------|-----------------------------------|---------------------|
| Anerkennungen / Leistungsnachträge / Jagger Mick<br>Jagger, Mick (09999998) |                                      |                                   | م                   |
| Gehe zu 👻 Aktionen 👻                                                        |                                      |                                   |                     |
| Anerkennungen                                                               |                                      |                                   |                     |
| Anerkennungstyp Geschäftszahl Dekanatszahl                                  | Datum Positionen<br>Alle/OK Stud./OK | Bildungseinrichtung<br>PHB        | Anmerkung           |
| BachStud LA Primarstufe (HG)                                                |                                      |                                   |                     |
| Allgemeine Anerkennung                                                      | 17.03.2021 0/0/0                     | Private Pädagogische Hochschule E | Burgenland          |
|                                                                             |                                      |                                   |                     |
|                                                                             |                                      |                                   |                     |

Tel.: +43 (0)2682 24 817 Fax: +43 (0)2682 24 817-10

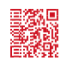

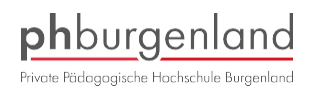

Klicken Sie auf den Button "Aktionen" und wählen "Neue Position".

| <b>ph</b> burgenland         |                                     |                      | Mick Jagger - DE EN |
|------------------------------|-------------------------------------|----------------------|---------------------|
| Anerkennungsposition         | nen / Jagger Mick<br>vom 17.03.2021 |                      | ٩                   |
| Auswahl ( Positionen ) 👻     | Aktionen 🔺                          | Abbrechen/Schttelsen |                     |
|                              | Neue Position                       |                      |                     |
| Zum gewählten Bescheid liege | en derzeit keine Positio            | en vor!              | Abbrechen           |

| <b>ph</b> burgenland                                                                 |  |  |  |  |  |
|--------------------------------------------------------------------------------------|--|--|--|--|--|
| Anerkennungsposition erfassen / Jagger Mick<br>Allgemeine Anerkennung vom 17.03.2021 |  |  |  |  |  |
| Abbrechen/Schließen                                                                  |  |  |  |  |  |
| Neue Position anlegen<br>anzuerkennende Veranstaltung(er <mark>hinzufügen</mark>     |  |  |  |  |  |
| wird/werden anerkannt für PHB-Veranstaltung(en)<br><mark>hinzufügen</mark>           |  |  |  |  |  |
| Frei definierbare Leistung(en) (zB.:Freifach)Hinzufügen                              |  |  |  |  |  |
|                                                                                      |  |  |  |  |  |
| Speichern und Schließen Abbrechen                                                    |  |  |  |  |  |

Tragen Sie die Bezeichnung der Lehrveranstaltung der fremden Bildungseinrichtung ein und füllen Sie die restlichen gelb umrandeten Felder aus. Dann wählen Sie "Speichern und Schließen".

| <b>ph</b> burgenland  | <b>ph</b> burgenland                                                                         |  |  |  |  |  |  |  |  |  |
|-----------------------|----------------------------------------------------------------------------------------------|--|--|--|--|--|--|--|--|--|
| Allgemeine Aner       | Erbrachte externe Leistung erfassen / Jagger, Mick     Allgemeine Anerkennung vom 17.03.2021 |  |  |  |  |  |  |  |  |  |
| Abbrechen/Schließer   | Abbrechen/Schließen                                                                          |  |  |  |  |  |  |  |  |  |
| Kurs-Nummer           |                                                                                              |  |  |  |  |  |  |  |  |  |
| Bezeichnung           |                                                                                              |  |  |  |  |  |  |  |  |  |
| Bezeichnung (English) |                                                                                              |  |  |  |  |  |  |  |  |  |
| Thema                 |                                                                                              |  |  |  |  |  |  |  |  |  |
|                       | max. 2000 Zeichen                                                                            |  |  |  |  |  |  |  |  |  |
| Thema (Englisch)      | max. 2000 Zeichen                                                                            |  |  |  |  |  |  |  |  |  |
| Wochenstunden         |                                                                                              |  |  |  |  |  |  |  |  |  |
| ECTS-Credits          |                                                                                              |  |  |  |  |  |  |  |  |  |
| Prüfungsdatum         | Format: TT.MM.JUJ                                                                            |  |  |  |  |  |  |  |  |  |
| Originalnote          |                                                                                              |  |  |  |  |  |  |  |  |  |
| Lehrveranstaltungsart | \$                                                                                           |  |  |  |  |  |  |  |  |  |
| Studienjahr           | 2020/21 ≑                                                                                    |  |  |  |  |  |  |  |  |  |
| Kursdauer             | \$                                                                                           |  |  |  |  |  |  |  |  |  |
|                       | Speichern Speichern und Schließen Abbrechen/Schließen                                        |  |  |  |  |  |  |  |  |  |
|                       |                                                                                              |  |  |  |  |  |  |  |  |  |

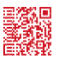

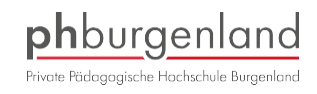

| <b>ph</b> burgenland                                                              |           |                       |              |         |
|-----------------------------------------------------------------------------------|-----------|-----------------------|--------------|---------|
| Anerkennungsposition erfassen / Jagger I<br>Allgemeine Anerkennung vom 17.03.2021 | Mick      |                       |              |         |
| Abbrechen/Schließen                                                               |           |                       |              |         |
| Position 1                                                                        | bearbeite | n                     |              |         |
| anzuerkennende Veranstaltung(en) hinzufügen                                       |           |                       |              |         |
| Kurs der fremden Bildungseinrichtung                                              | Kursdauer | Fremd-<br>Beurteilung | ECTS-Credits | Löschen |
| Beweglichkeit und Motorik; SE 1 Wochenstunde<br>(Kursdauer: Semester) 2011/12     | Semester  | 1                     | ,5           | Đ       |
| wird/werden anerkannt für PHB-Veranstaltung(er) hir                               | nzufügen  | )                     |              |         |
|                                                                                   |           |                       |              |         |
| Speichern und S                                                                   | chließen  | Abbrechen             |              |         |
|                                                                                   |           |                       |              |         |

### Klicken Sie alle "+" an.

| <b>ph</b> burgenland                                                                  | Mick Jagger 🔻 | DE  | EN     |
|---------------------------------------------------------------------------------------|---------------|-----|--------|
| Anzuerkennende Leistung auswählen / Mick Jagger     Stellung im Studienplan auswählen |               |     | Q      |
| Abbrechen/Schließen                                                                   |               |     |        |
| Zur Allgemeinen Sucheingabe Fertig                                                    |               |     |        |
| Auswählen                                                                             |               |     |        |
|                                                                                       |               |     |        |
| Bezeichnung empf. Sem.                                                                |               | ECT | rs cr. |
| 🖂 📕 [P17] Primarstufe                                                                 |               |     | 240    |
| 🔁 🗉 🥅 [BA] Bachelorarbeit                                                             |               |     | 5      |
| [STEOP] Studieneingangsphase                                                          |               |     |        |
| 🔁 🗉 🔤 [VK] [BWG] Bildungswissenschaftliche Grundlagen                                 |               |     | 40     |
| 🗾 💌 [VK] [PB] Pflichtmodule Primarstufe                                               |               |     |        |
| — Gewählter Schwerpunkt                                                               |               |     |        |
| 💶 🔶 [VK] [FWFP] Freie Wahlfächer Primar                                               |               |     | 2      |
| Auswählen                                                                             |               |     |        |

# Klicken Sie dann auf die betreffende Lehrveranstaltung, für die Sie die Anrechnung beantragen möchten.

|       | 🗆 🔶 [VK] [PB33] Schule als Ort des Forderns und Förderns                                                                         | 11 |
|-------|----------------------------------------------------------------------------------------------------|----|
| 0     | [VK] [PB33DE01] Sprachbetrachtung und Verfassen von Texten                                                                       | 1  |
| 0     | [VK] [PB33MA02] Geometrie und ihre Didaktik für Kinder mit heterogenen Lernvoraussetzungen I                                     | 2  |
| 0     | [VK] [PB33LF03] Teaching FL at Primary Level (2)                                                                                 | 1  |
| ()    | [VK] [PB33BS04] Schwimmen lernen                                                                                                 | 1  |
| 0     | [VK] [PB33BE05] Bildnerische Prozesse planen und initiieren                                                                      | 1  |
| 0     | [VK] [PB33WT06] Technisches Werken: Produktgestaltung                                                                            | 1  |
| 0     | [VK] [PB33WX07] Textile Objekte - Produktgestaltung                                                                              | 1  |
| 0     | 🔵 [VK] [PB33ME08] Grundlagen musikalischen Handelns: Musizieren und Bewegen                                                      | 1  |
| 0     | [VK] [PB33IM09] Instrumentalkompetenz und schulpraktisches Instrumentalspiel 3                                                   | ,5 |
| 0     | [VK] [PB33SB10] Stimmbildung 3                                                                                                   | ,5 |
| 0     | 🔵 [VK] [PB33DZ11] Deutsch als Zweitsprache II: Grundlagen der Zweitsprachendidaktik und der Alphabetisierung in der Zweitsprache | 1  |
|       | 🗉 🔶 [VK] [PB34PS] Pädagogisch-praktisches Handeln wahrnehmen, reflektieren, planen und gestalten                                 | 5  |
|       | 🗄 🔶 [VK] [PB43] Diagnostik, individuelles Lernen und Potentialentwicklung in heterogenen Gruppen                                 | 12 |
|       | 🙂 🔶 [VK] [PB44PS] Pädagogisch-praktisches Handeln professionalisieren und evaluieren                                             | 5  |
|       | 🗉 🔶 [VK] [PB53] Forschungsgeleitetes Lernen und Arbeiten                                                                         | 11 |
|       | 🗄 🔶 [VK] [PB54PS] Pädagogisch-praktisches Handeln professionalisieren und evaluieren                                             | 5  |
|       | 🗄 🔶 [VK] [PB63] Projektorientiertes Lernen und Arbeiten                                                                          | 11 |
|       | 🗉 🔶 (VK) [PB64PS] Schule und Unterricht innovieren                                                                               | 5  |
|       | 🗉 🔶 [VK] [PB73] Schule als Ort professionellen Handelns I                                                                        | 14 |
|       | 🗉 🔶 [VK] [PB74PS] Schule und Unterricht innovieren                                                                               | 3  |
|       | 🗄 🔶 [VK] [PB83] Schule als Ort professionellen Handelns II                                                                       | 9  |
|       | Cewählter Schwerpunkt                                                                                                    |    |
|       | B & DK[ [FWFP] Freie Wahlfächer Primar                                                                                           | 2  |
| Auswä |                                                                                                    |    |
|       |                                                                                                    |    |

### ACHTUNG in der SEKUNDARSTUFE

Bitte wählen Sie unbedingt das Semester aus, in dem die Lehrveranstaltung an der PH Burgenland stattfindet. Da in der Sekundarstufe alle Lehrveranstaltungen aus dem Verbund angezeigt werden, geben Sie unbedingt bei der Auswahl der LV die Nummer mit

PA z.B.: BWAxxxxPA an

In der Sekundarstufe muss **pro FACH** eine eigene **ANERKENNUNG** beantragt werden.

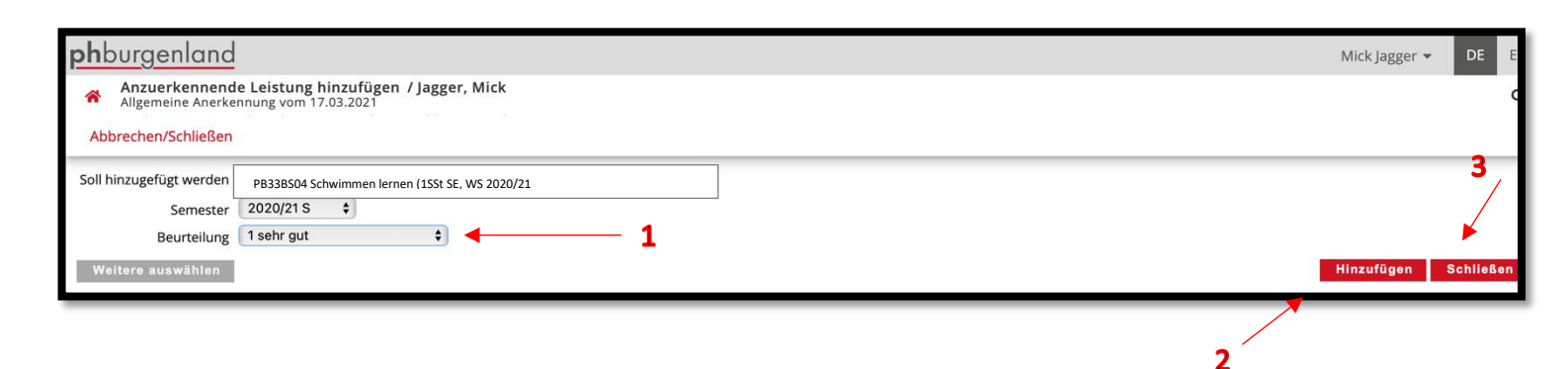

Klicken Sie auf "Speichern".

| bearbeiten              |                                                                         |                                                                                                    |                                                                                                    |
|-------------------------|-------------------------------------------------------------------------|----------------------------------------------------------------------------------------------------|----------------------------------------------------------------------------------------------------|
|                         |                                                                         |                                                                                                    |                                                                                                    |
| Kursdauer               | Fremd-<br>Beurteilung                                                   | ECTS-Credits                                                                                                   | Löschen                                                                                                    |
| Semester                | 1                                                                       | ,5                                                                                                    | 8                                                                                                    |
|                         |                                                                         |                                                                                                    |                                                                                                    |
| РНВ                     | Löschen                                                                 |                                                                                                    |                                                                                                    |
| Beurteilung             |                                                                         |                                                                                                    |                                                                                                    |
| 1 sehr gut              |                                                                         |                                                                                                    |                                                                                                    |
|                         |                                                                         |                                                                                                    |                                                                                                    |
|                         |                                                                         |                                                                                                    |                                                                                                    |
|                         |                                                                         |                                                                                                    |                                                                                                    |
|                         |                                                                         |                                                                                                    |                                                                                                    |
| Speichern und Schließen | Abbrechen                                                               |                                                                                                    |                                                                                                    |
|                         | bearbeiten<br>Kursdauer<br>Semester<br>PHB<br>Beurteilung<br>1 sehr gut | bearbeiten<br>Kursdauer Fremd-<br>Beurteilung<br>Semester 1<br>PHB Löschen<br>Beurteilung<br>(1 sehr gut + ) T | bearbeiten<br>Kursdauer Fremd-<br>Beurteilung<br>Semester 1 ,5<br>PHB Löschen<br>Beurteilung<br>1 sehr gut |

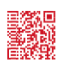

Kontrollieren Sie, ob die Lehrveranstaltung der PH Burgenland angeführt ist.

Bestätigen Sie Ihre Eingaben.

| <b>ph</b> burgenland                                                     | phburgenland Mick Jagger - DE EN |                     |           |            |            |        |        |
|--------------------------------------------------------------------------|----------------------------------|---------------------|-----------|------------|------------|--------|--------|
| Anerkennungspo<br>Allgemeine Anerken                                     | nung vom 17.03.2021              |                     |           |            |            |        | ۹      |
| Auswahl ( Positionen )                                                   | - Aktionen -                     | Abbrechen/Schließen |           |            |            |        |        |
| Reihenfolge                                                              | Neue Position                    | /                   | PHB       | ECTS       | Fremd-     | Bestät | tigung |
| Position 1                                                               | Antrag drucken                   |                     | Beurtenur | ig Credits | Beurtenung | Stud.  | РНВ    |
| Beweglichkeit und Motor<br>(Kursdauer: Semester) 2<br>wird anerkannt für | Alle Positionen bestätigen       |                     | k.A.      | 0,5        | 1          |        |        |
| A00007346 Schwimmen le                                                   | ernen; FA 1SSt S 2020/21 Fach-/  | Modulprüfung; 🕡     | 1         | 1          |            |        |        |

Danach drucken Sie die Anerkennung aus und geben diese mit dem Zeugnis beim Front-Office (orange Mappe) oder per Mail an das Sekretariat Ausbildung ab.

|                                                                                                  |                                   |                     |                    |                 |                       | _           |     |  |
|--------------------------------------------------------------------------------------------------|-----------------------------------|---------------------|--------------------|-----------------|-----------------------|-------------|-----|--|
| <b>ph</b> burgenland                                                                             |                                   | Mick Jagger 👻 DE    |                    |                 |                       |             |     |  |
| Anerkennungsposition                                                                             | en / Jagger Mick<br>om 17.03.2021 |                     |                    |                 |                       |             | ۹   |  |
| Auswahl ( Positionen ) 🔻                                                                         | Aktionen 🔺                        | Abbrechen/Schließen |                    |                 |                       |             |     |  |
| Reihenfolge                                                                                      | Antrag drucken                    | •                   | PHB<br>Beurteilung | ECTS<br>Credits | Fremd-<br>Beurteilung | Bestätigung |     |  |
| Position 1                                                                                       |                                   |                     |                    |                 |                       | v           | FHD |  |
| Beweglichkeit und Motorik; SE 1 Wochenstunde<br>(Kursdauer: Semester) 2011/12;                   |                                   |                     | k.A.               | 0,5             | 1                     |             |     |  |
| <b>wird anerkannt für</b><br>A00007346 Schwimmen lernen; FA 1SSt S 2020/21 Fach-/Modulprüfung; 🅡 |                                   |                     | 1                  | 1               |                       |             |     |  |

|                                                                                                    |                                                                                             | <b>p</b><br>Pädad  | nbur<br>gogische H | genl<br>Iochschule B | <b>anc</b><br>urgenlar |
|----------------------------------------------------------------------------------------------------|---------------------------------------------------------------------------------------------|--------------------|--------------------|----------------------|------------------------|
| Herr     Rollings     Strones     Platz 2       Jagger, Mick     9020 Klagenfurt am Wörthersee            |                                                                                             |                    |                    |                      |                        |
| Matrikelnummer:<br>Studienkennzahl:<br>Studienbezeichnung:<br>Typ:<br>Bildungseinrichtung:                | 09999998<br>PA 098<br>BachStud LA Primarstufe<br>Allgemeine Anerkennung<br>Universität Wien |                    |                    |                      |                        |
|                                                                                                    | Liste der beantra                                                                           | agten Anerk        | ennungen           |                      |                        |
| Reihenfolge                                                                                               |                                                                                             | PHB<br>Beurteilung | SSt                | ECTS<br>Credits      | Fremd-<br>Beurteilung  |
| Position 1<br>Beweglichkeit und Motorik; SE<br>(Kursdauer: Semester) 2011/12<br>soll anerkannt werden für |                                                                                             |                    | 1,00               | 0,50                 | 1                      |
| A00007346 Schwimmen lernen: FA S 2020/21 Fach-/                                                           |                                                                                             | 1                  | 1.00               | 1.00                 |                        |

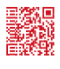

Nach einiger Zeit können Sie die Entscheidung einsehen, indem Sie wieder bei "Anerkennung/Zeugnisnachtrag" einsteigen. Sobald die letzte Position 1/1/1 lautet, wurde Ihr Ansuchen genehmigt.

| <b>ph</b> burgenland                     |                         |                  |              |            |                                    |                     | Mick Jagger 👻 DE EN |
|------------------------------------------|-------------------------|------------------|--------------|------------|------------------------------------|---------------------|---------------------|
| Anerkennungen /<br>Jagger, Mick (0999999 | Leistungsnachtra<br>98) | äge /Jagger Mick |              |            |                                    |                     | ٩                   |
| Gehe zu 👻                                | Aktionen 🔻              | Abbrechen/Sch    | ließen       |            | /                                  | /                   |                     |
| Anerkennungen                            |                         |                  |              |            | /                                  |                     |                     |
| Anerkennungstyp                          |                         | Geschäftszahl    | Dekanatszahl | Datum      | Positionen<br>Alle/OK Stud./OK PHB | Bildungseinrichtung | Anmerkung           |
| BachStud LA Primarstufe (HG)             |                         |                  |              |            | ▶ III                              |                     |                     |
| Allgemeine Anerkennung                   |                         |                  |              | 17.03.2021 | 1/1/0                              | Universität Wien    |                     |
|                                          |                         |                  |              |            |                                    |                     |                     |

### Falls nicht, sieht es so aus

| <b>ph</b> burgenland                                                                                   |             |         | Mick Ja     | agger 👻 Di | E EN |
|----------------------------------------------------------------------------------------------------|-------------|---------|-------------|------------|------|
| Anerkennungspositionen / Jagger Mick<br>Allgemeine Anerkennung von 17.03.2021                          |             |         |             |            | ۹    |
| Auswahl ( Positionen ) 🔻 🛛 Aktionen 👻 Abbrechen/Schließen                                              |             |         |             |            |      |
| Reihenfolge                                                                                            | PHB         | ECTS    | Fremd-      | Bestätig   | ung  |
|                                                                                                    | Beurteilung | Credits | Beurteilung | Stud.      | PHB  |
| Position 1                                                                                             |             |         |             | ~          | ×    |
| Beweglichkeit und Motorik; SE 1 Wochenstunde<br>(Kursdauer: Senester) 2011/12;                         | k.A.        | 0,5     | 1           |            |      |
| <b>wird nicht anerkannt für</b><br>A00007346 Schwimmen lernen; FA 1SSt S 2020/21 Fach-/Modulprüfung; 🕡 | 1           | 1       |             |            |      |
|                                                                                                    |             |         |             |            |      |

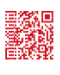